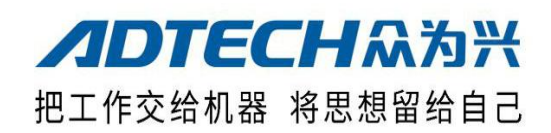

### ZMx00C 系列植毛机控制器 用户手册 **ADTECH** ZM400C 7 8 9 0 4 5 6 2 3 1 F1 F2 F3 F4 F5 F6 10 -----

深圳众为兴技术股份有限公司

地址: 深圳市南山区艺园路田厦 IC 产业园 27-29 栋 5 楼 邮编:518052

电话:0755-26722719 传真:0755-26722718

email: tech@adtechcn.comhttp://www.adtechcn.com

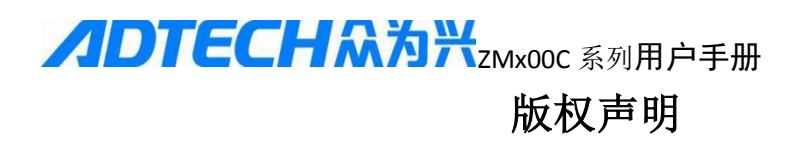

本手册的所有部分,著作财产权归深圳众为兴技术股份有限公司 (以下简称众为兴)所有,未经众为兴许可,任何单位或个人不可任 意仿制、拷贝、撰抄或转译。本手册无任何形式的担保、立场表达或 其它暗示。如由本手册或其所提到的产品的信息,所引起的直接或间 接的资料流出,利益损失或事业终止,众为兴及其所属员工不承担任 何责任。除此以外,本手册提到的产品及其资料仅供参考,内容如有 更新, 恕不另行通知。

版权所有,不得翻印。

深圳众为兴技术股份有限公司

### 说明书基本信息

本说明书由深圳众为兴技术股份有限公司组织编写。

本说明书主要编写人: 陈灿。

本说明书于2021年2月1日首次发布,2021年6月10日更新:补充 新增的功能说明和更换图片,更新人:陈灿,版本号:V1.1.项目号 BB018B010B(ZM200C),BB018B011B(ZM300C),BB018B012B(ZM4 00C).

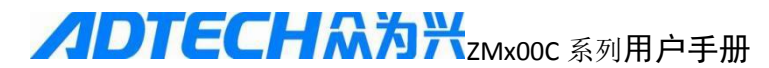

### 安全注意事项

#### ※运输与储存

- ☞ 产品包装箱堆迭不可超过六层
- ☞ 不可在产品包装箱上攀爬、站立或放置重物
- ☞ 不可使用与产品相连的电缆拖动或搬运产品
- ☞ 严禁碰撞、划伤面板和显示屏
- ☞ 产品包装箱应避免潮湿、暴晒以及雨淋

#### ※开箱检查

- ☞ 打开包装后请确认是否是您所购买的产品
- ☞ 检查产品在运输途中是否有损坏
- ☞ 对照清单确认各部件是否齐全,有无损伤
- ☞ 如存在产品型号不符、缺少附件或运输损坏等情况,请及时与我公司联系

#### ※接 线

- ☞ 参加接线与检查的人员必须是具有相应能力的专业人员
- 产品必须可靠接地,接地电阻应小于4 欧姆,不能使用中性线(零线)代
   替地线
- ☞ 接线必须正确、牢固,以免导致产品故障或意想不到的后果
- ☞ 与产品连接的浪涌吸收二极管必须按规定方向连接,否则会损坏产品
- ☞ 插拔插头或打开产品机箱前,必须切断产品电源

#### ※检修

- ☞ 检修或更换元器件前必须切断电源
- ☞ 发生短路或过载时应检查故障,故障排除后方可重新启动
- ☞ 不可对产品频繁通断电,断电后若须重新通电,相隔时间至少1分钟

#### ※其 它

- ☞ 未经允许,请勿擅自打开机壳。
- ☞ 长时间不用时,请切断电源。
- ☞ 特别注意不要让粉尘,铁粉进入控制器。
- 输出继电器若使用非固态继电器,则须在继电器线圈上并联续流二极管。 检查所接电源是否符合要求,杜绝将控制器烧坏。
- ☞ 控制器的寿命与环境温度有很大关系,若加工现场温度过高,请安装散热风扇。控制器允许工作的环境温度范围在0℃-60℃之间。
- ☞ 避免在高温、潮湿、多尘或有腐蚀性气体的环境中使用。
- ☞ 在震动强烈的地方,应加橡胶防震垫进行缓冲。

#### ※保养

在一般的使用条件下(环境条件:日平均30℃,负载率80%,运行率每天12小时),请按如下项目进行日常检查和定期检查。

| 日常检查 | 日常 | <ul> <li>确认环境温度、温度、尘埃异物</li> <li>有无异常震动、声音</li> <li>通风孔有无被纱线等塞住</li> </ul> |
|------|----|----------------------------------------------------------------------------|
| 定期检查 | 1年 | <ul> <li>坚固部件是否松动</li> <li>端子台是否损伤</li> </ul>                              |

目录

| 第一章 产品综述篇5            |
|-----------------------|
| 1.1 ZM400C 系列产品图5     |
| 1.2 系统配件6             |
| 1.3 产品选型6             |
| 第二章 外形尺寸与电气连接7        |
| 一、外形尺寸图7              |
| 二、 接线图8               |
| 三、装配注意事项15            |
| 四、试机15                |
| 第三章 操作说明16            |
| 一、界面功能介绍16            |
| 1、主画面16               |
| 2、教导画面18              |
| 3、参数画面19              |
| 4、 诊断画面               |
| 5、产品选择画面21            |
| 二、操作说明22              |
| 1)、基本操作步骤             |
| 2)、高级功能               |
| 3)、可编程输出24            |
| 教导方法:25               |
| 三、参数说明29              |
| 1) 各轴参数               |
| 2) 系统参数               |
| 第四章 注意事项与保养 <b>32</b> |
| 一、注意事项                |
| 1-1 安全方面的注意事项:        |
| 1-2 正确使用的注意事项:        |
| 二、维修保养                |
| 2-1、保养和检查时注意的事项32     |
| 2-2、检查项目与周期33         |
| 三、常见故障与解决办法33         |
| 附录一 U 盘管理操作           |
| 附录二 一:程序烧录方法和加载图片35   |
| 修改履历(一)               |
| 修改履历(二)40             |
| 修改履历(三)40             |
| 修改履历(四)41             |
| 修改履历(五)41             |
| 修改履历(六)42             |

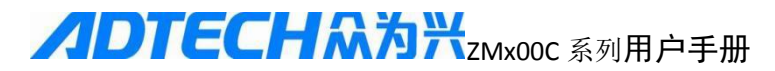

## 第一章 产品综述篇

### 1.1 ZM400C 系列产品图

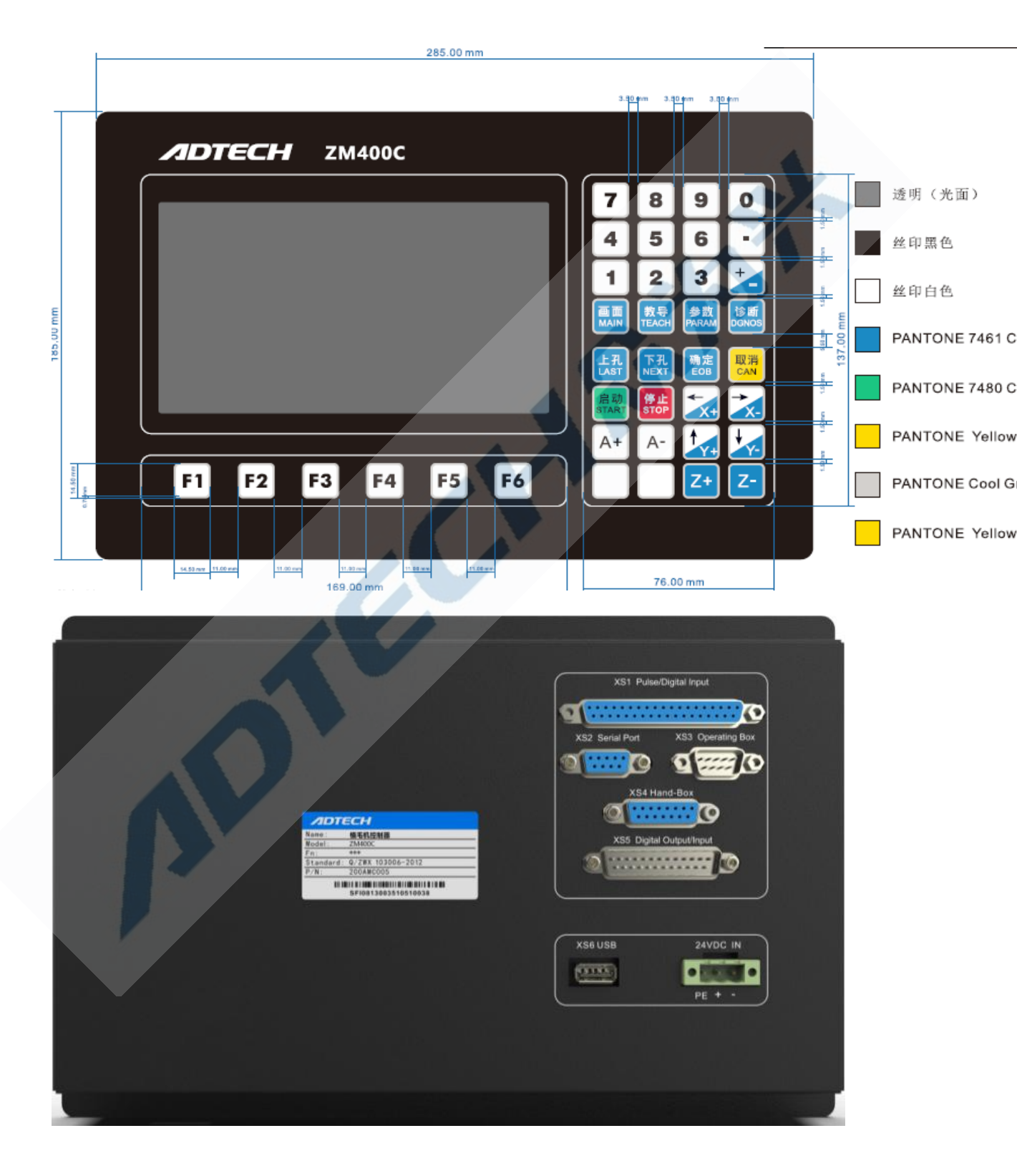

**△DTECH**众为兴<sub>ZMx00C系列</sub>用户手册

### 1.2 系统配件

植毛机控制器一台
 说明书一份(含接线图)
 37 针线一根,长度1.5米,DB头公对公.
 37 针端子板一块,尺寸110.9\*56.5\*41.8mm.
 25 针线(一头公一头母)长度1.5米.
 5.25 针端子板一块,尺寸81\*56.5\*41.8mm.
 7.15 针公座(不用焊线)
 8.9 针公座(不用焊线)

1.3 产品选型

| 型号     | 配置    |
|--------|-------|
| ZM200C | 二轴植毛机 |
| ZM300C | 三轴植毛机 |
| 2M400C | 四轴植毛机 |

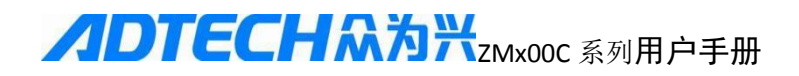

## 第二章 外形尺寸与电气连接

一、外形尺寸图

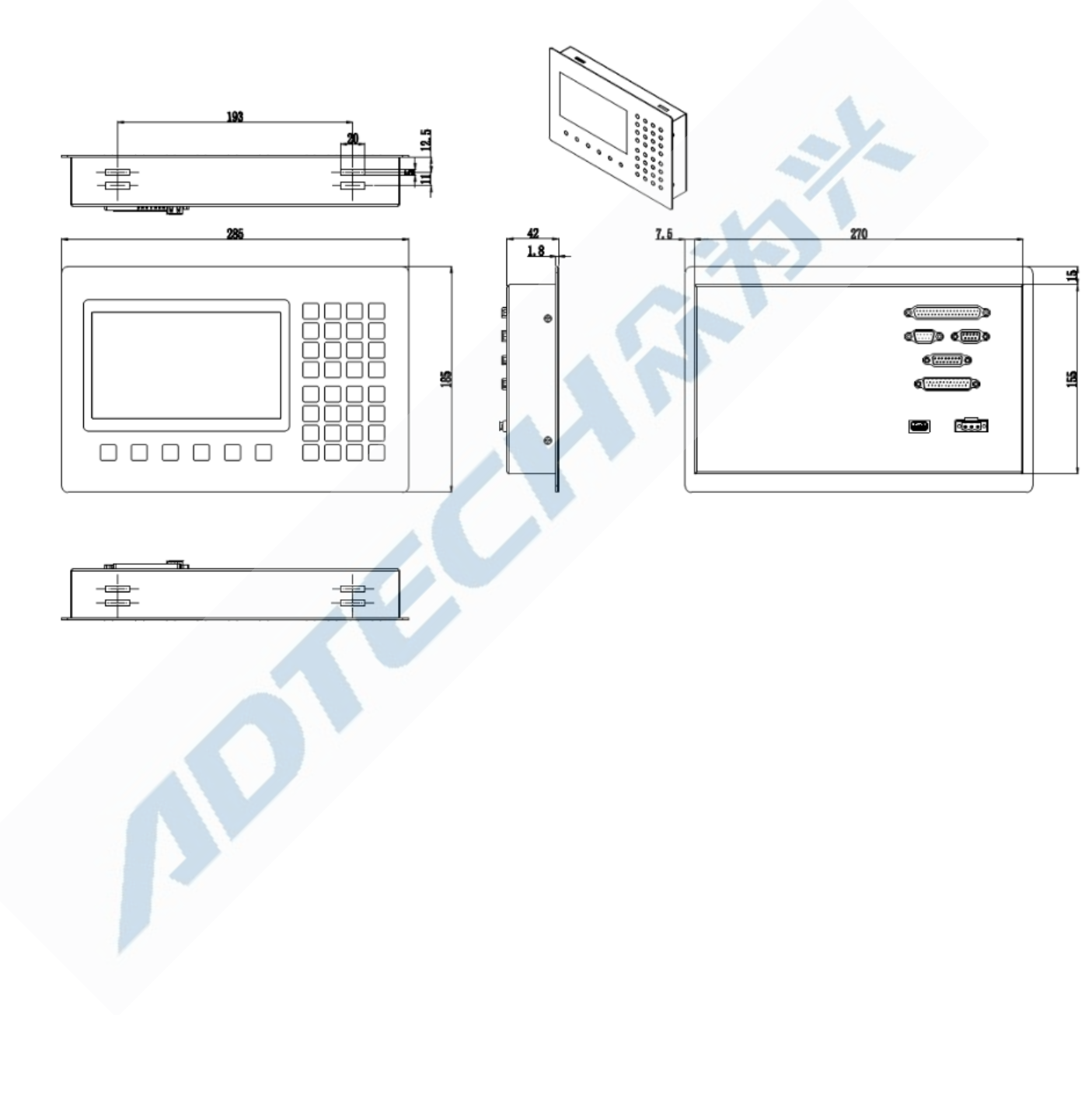

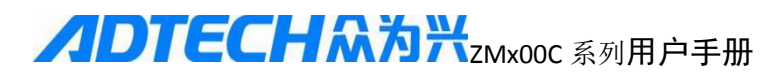

### 二、接线图

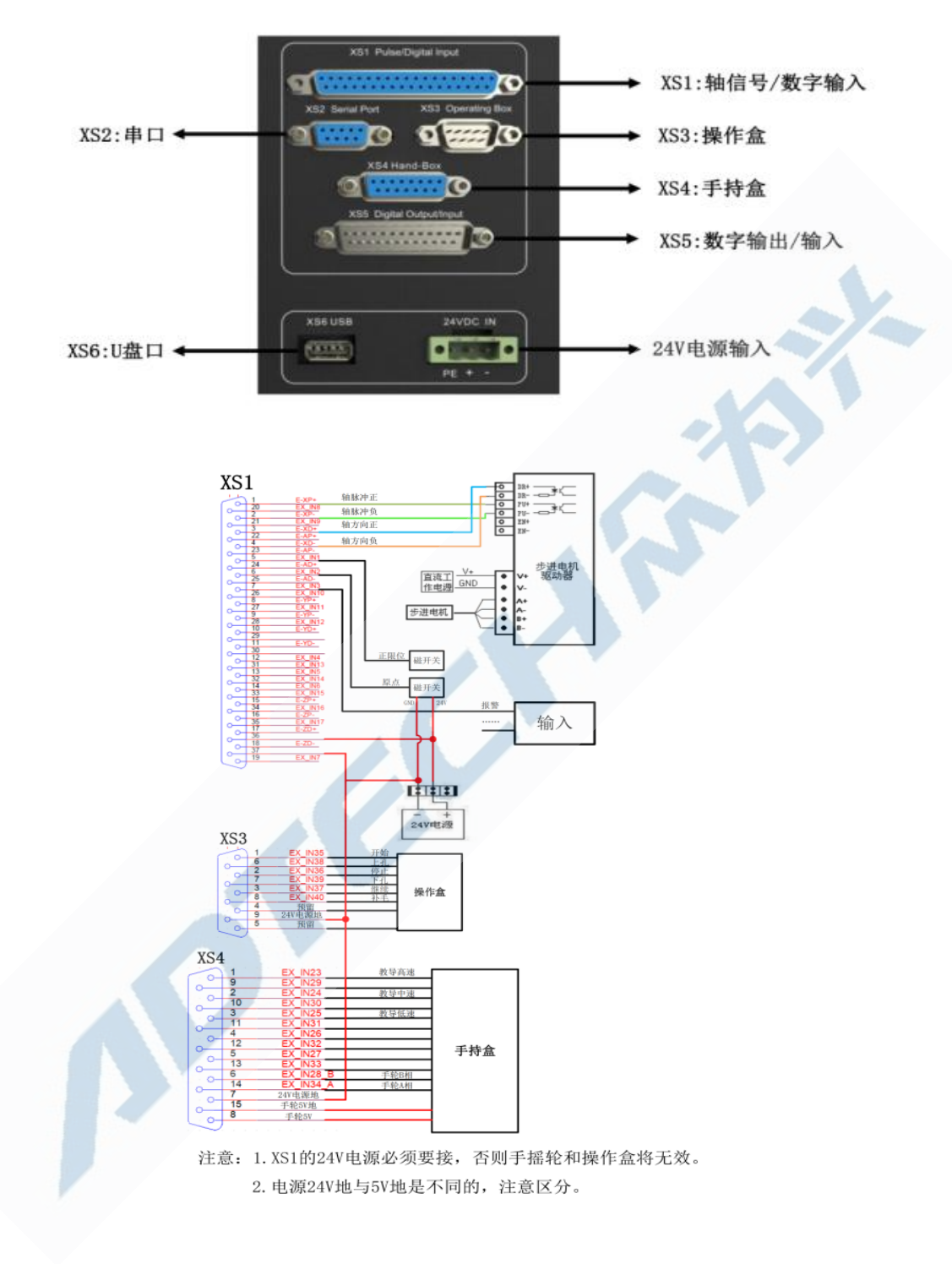

### 注意:

- 1. 电源 24V 地和 5V 地是不同的,注意区分。
- 2. 接线时应注意对应接口的丝印编号,以免接错。

#### **ノロTECH**へあみ、 zmx00c 系列用户手册

3. XS5 输出的+24 伏电源不要接.

4. 如果你的伺服电平采用的是高电平,并且是常闭接法时,需要 将参数里面的 I0 输出配置中相应的轴的伺服逻辑电平改成 1.

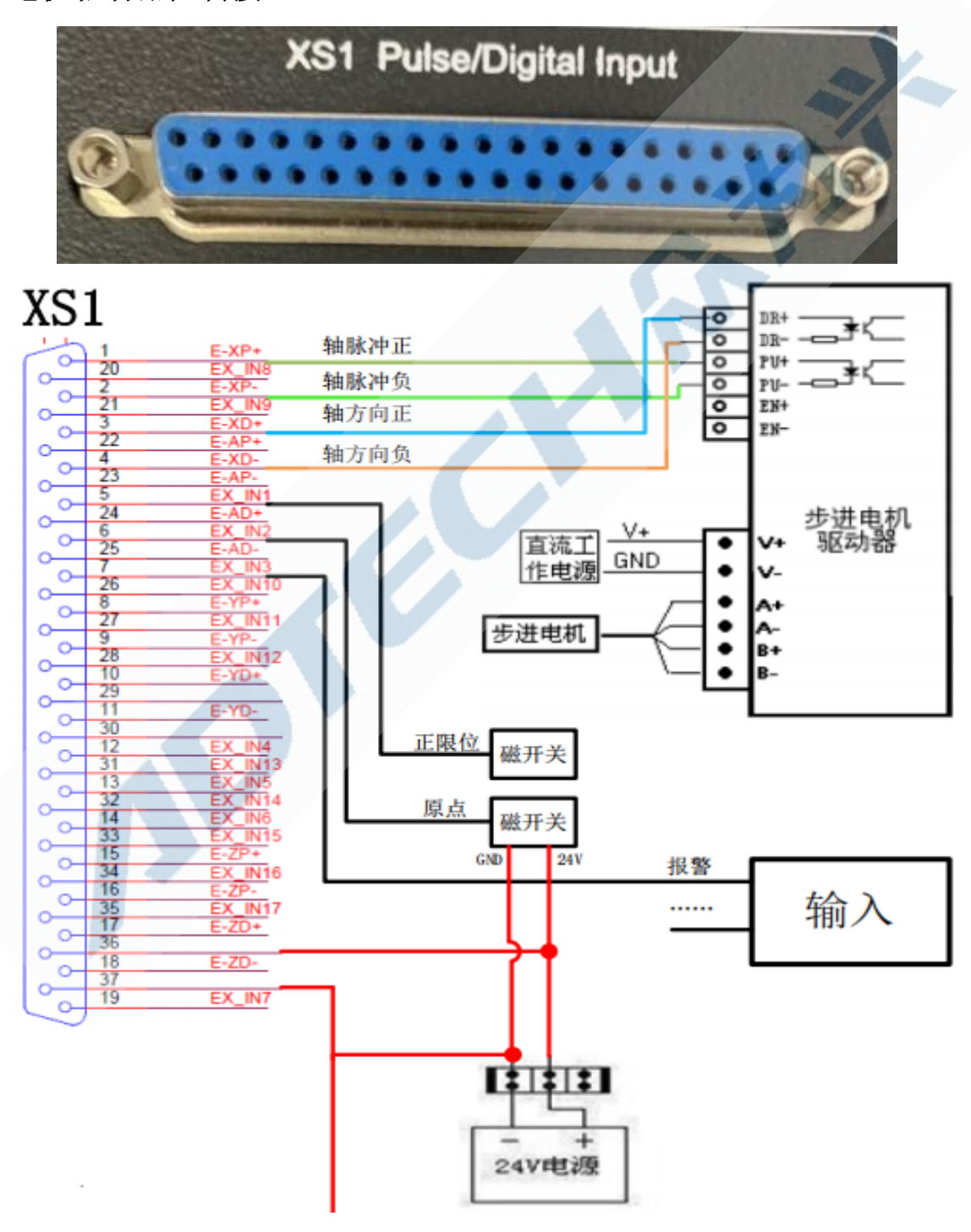

电机驱动器控制接口

## **ノロTECH 糸 う**米zmx00c 系列用 户手册

| 线号 | 定义      | 功能       |  |
|----|---------|----------|--|
| 1  | E-XP+   | X轴脉冲正    |  |
| 2  | E-XP-   | X轴脉冲负    |  |
| 3  | E-XD+   | X轴方向正    |  |
| 4  | E-XD-   | X轴方向负    |  |
| 5  | EX_IN1  | X轴正限位    |  |
| 6  | EX_IN2  | X 轴原点    |  |
| 7  | EX_IN3  | X伺服报警    |  |
| 8  | E-YP+   | Y 轴脉冲正   |  |
| 9  | E-YP-   | Y 轴脉冲负   |  |
| 10 | E-YD+   | Y轴方向正    |  |
| 11 | E-YD-   | Y轴方向负    |  |
| 12 | EX_IN4  | Y 轴正限位   |  |
| 13 | EX_IN5  | Y 轴原点    |  |
| 14 | EX_IN6  | Y伺服报警    |  |
| 15 | E-ZP+   | Z轴脉冲正    |  |
| 16 | E-ZP-   | Z轴脉冲负    |  |
| 17 | E-ZD+   | Z轴方向正    |  |
| 18 | E-ZD-   | Z轴方向负    |  |
| 19 | EX_IN7  | Z轴正限位    |  |
| 20 | EX_IN8  | Z 轴原点    |  |
| 21 | EX_IN9  | Z伺服报警    |  |
| 22 | E-AP+   | A轴脉冲正    |  |
| 23 | E-AP-   | A轴脉冲负    |  |
| 24 | E-AD+   | A轴方向正    |  |
| 25 | E-AD-   | A轴方向负    |  |
| 26 | EX_IN10 | A轴正限位    |  |
| 27 | EX_IN11 | A 轴原点    |  |
| 28 | EX_IN12 | A伺服报警    |  |
| 29 | ISO-5V  | 5V 隔离电源  |  |
| 30 | GND     | 5V 隔离电源地 |  |
| 31 | EX_IN13 | 上电眼      |  |
| 32 | EX_IN14 | 下电眼      |  |
| 33 | EX_IN15 | 重毛 报警1   |  |
| 34 | EX_IN16 | 铁片 报警 2  |  |
| 35 | EX_IN17 | 脚踏       |  |
| 36 | EX_24V  | 不接       |  |
| 37 | GND     | 不接       |  |
|    |         |          |  |

注: 24V 外部电源地与 5V 隔离电源地是不同的地,注意区分!

如

果想用电眼换色的话,可以将参数里面的 IO 输入配置中的 换色端口号改成你没有接的一

## **ノロTECH**ネカ米zMx00C 系列用户手册

个输入信号的端口号,将没有接的那个端口号改成 255. 例如 A 限位端口为 9,但你没有接或 者用不到这个输入端口,你就可以将这个端口改成 255,然后将换色端口改成 9 即可,线接到 9 对应的接线版上面.

### 手持盒输入接口定义

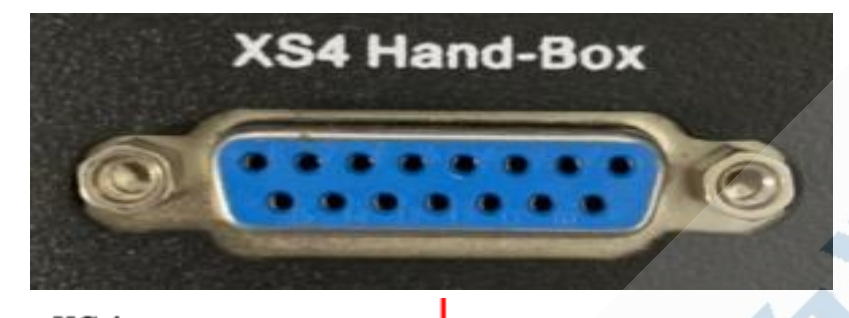

| X | (S4)        | ł  |           |      |     |
|---|-------------|----|-----------|------|-----|
| - | 2           | 1  | EX_IN23   | 教导高速 |     |
|   | 0-          | 9  | EX_IN29   |      |     |
| ľ | 0           | 2  | EX_IN24   | 教导中速 |     |
| 0 | ~           | 10 | EX_IN30   |      |     |
| Ĭ | 0           | 3  | EX_IN25   | 教导低速 |     |
| 0 | Ŭ           | 11 | EX_IN31   |      |     |
| Ĭ | 0           | 4  | EX_IN26   |      |     |
| 0 | Ŭ           | 12 | EX_IN32   |      | 王姓合 |
| Ĭ | 0_          | 5  | EX_IN27   |      | 土村晋 |
| 0 | Ŭ,          | 13 | EX_IN33   |      |     |
| Ĭ | 0           | 6  | EX_IN28_B | 手轮B相 |     |
| 0 | Ť           | 14 | EX_IN34_A | 手轮A相 |     |
| Ĩ | 0           | 7  | 24V电源地    |      |     |
| 0 | Ť           | 15 | 手轮5V地     |      |     |
| Ĩ | 0-          | 8  | 手轮5V      |      |     |
| - | $ \subset $ |    |           |      |     |

| 线号 | 名称        | 功能         |  |
|----|-----------|------------|--|
| 1  | EX_IN23   | 手轮高速档      |  |
| 2  | EX_IN24   | 手轮中速档      |  |
| 3  | EX_IN25   | 手轮低速档      |  |
| 4  | EX_IN26   | 外部输入 26    |  |
| 5  | EX_IN27   | 教导确认       |  |
| 6  | EX_IN28_B | 手轮 B 相输入   |  |
| 7  | GND       | 外部 24V 电源地 |  |
| 8  | 5V        | 5V 电源      |  |
| 9  | EX_IN29   | 手轮X轴       |  |
| 10 | EX_IN30   | 手轮Y轴       |  |
| 11 | EX_IN31   | 手轮Z轴       |  |
| 12 | EX_IN32   | 手轮A轴       |  |
| 13 | EX_IN33   | 外部输入 33    |  |
| 14 | EX_IN34_A | 手轮 A 相输入   |  |
| 15 | GND       | 5V 电源地     |  |

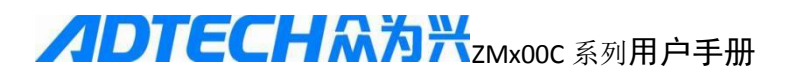

操作盒输入接口定义

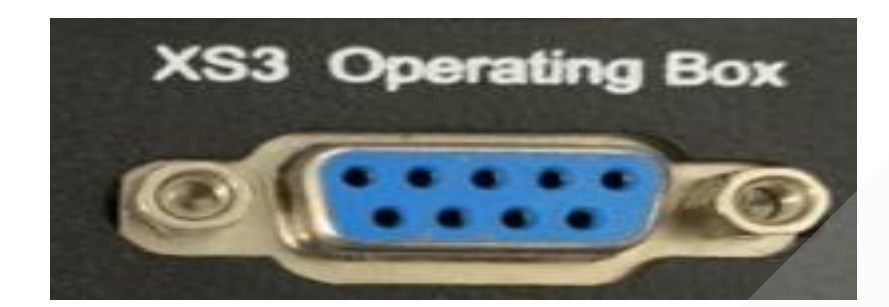

| XS3         |   |         |    |     |
|-------------|---|---------|----|-----|
|             | 1 | EX_IN35 | 开始 |     |
|             | 6 | EX_IN38 | 上孔 |     |
| ~           | 2 | EX_IN36 | 停止 |     |
|             | 7 | EX_IN39 | 下孔 |     |
| ~~          | 3 | EX_IN37 | 继续 | 攝作合 |
|             | 8 | EX_IN40 | 补毛 | ᅏᆘᆵ |
| 1           | 4 | 预留      |    |     |
|             | 9 | 24V电源地  |    |     |
| <u>й</u> а. | 5 | 预留      |    |     |
| $\sim$      |   |         |    |     |

| 线号 | 端口定义    | 功能  |
|----|---------|-----|
| 1  | EX_IN35 | 开始  |
| 2  | EX_IN36 | 停止  |
| 3  | EX_IN37 | 继续  |
| 4  | 空脚      | 预留  |
| 5  | 空脚      | 预留  |
| 6  | EX_IN38 | 上孔  |
| 7  | EX_IN39 | 下孔  |
| 8  | EX_IN40 | 补毛  |
| 9  | GND     | 电源地 |

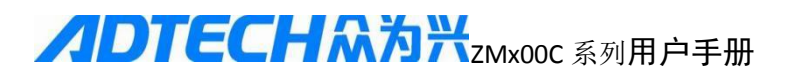

RS232 接口定义

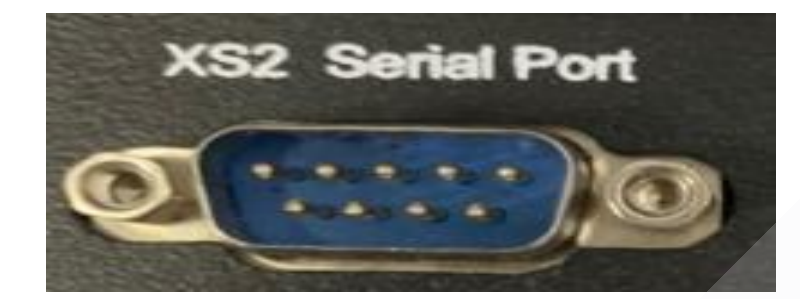

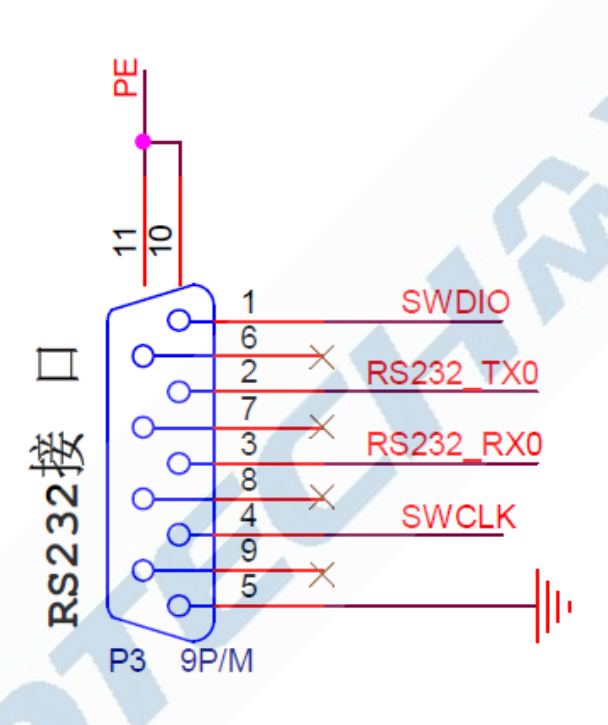

| 接口脚位       | 本板对应信号    | 功能说明    |  |
|------------|-----------|---------|--|
| 1          | SWDIO     | 烧录数据脚   |  |
| 2          | RS232_TX0 | 串口信号发生端 |  |
| 3          | RS232_RX0 | 串口信号接收端 |  |
| 4          | SWCLK     | 烧录时钟脚   |  |
| 5          | GND       | 电源地     |  |
| 6, 7, 8, 9 | 空脚        | 预留      |  |

输出接口定义

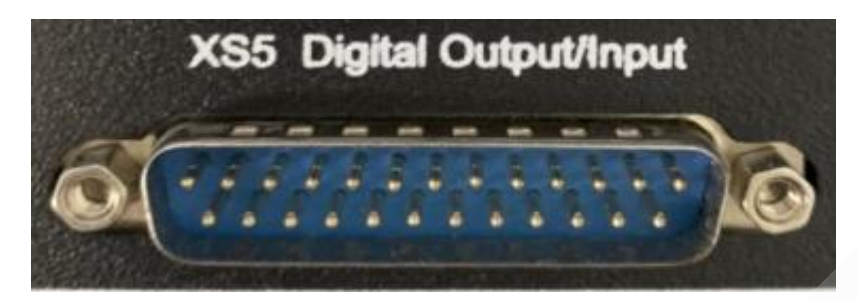

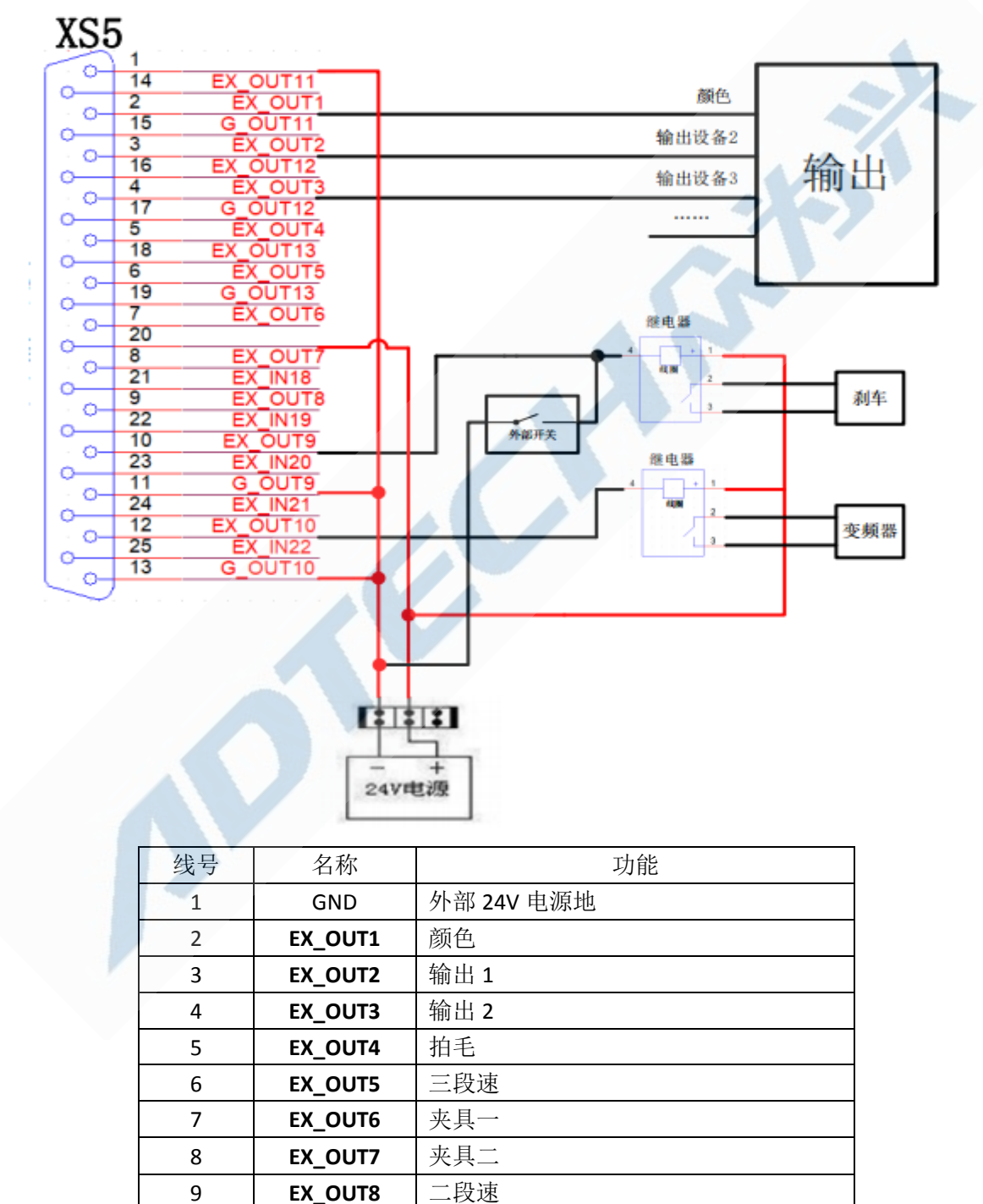

第14页共42页

刹车

EX\_OUT9

10

#### **ノロTECH (A) A** ZMx00C 系列用 户手册

| 11 | G_OUT9   | 输出9(EX_OUT9)的负电源端    |
|----|----------|----------------------|
| 12 | EX_OUT10 | 变频器或离合               |
| 13 | G_OUT10  | 输出 10(EX_OUT10)的负电源端 |
| 14 | EX_OUT11 | 备用                   |
| 15 | G_OUT11  | 输出 11(EX_OUT11)的负电源端 |
| 16 | EX_OUT12 | 备用                   |
| 17 | G_OUT12  | 输出 12(EX_OUT12)的负电源端 |
| 18 | EX_OUT13 | 备用                   |
| 19 | G_OUT13  | 输出 13(EX_OUT13)的负电源端 |
| 20 | +24V     | 不接                   |
| 21 | EX_IN18  | 外部输入 18              |
| 22 | EX_IN19  | 外部输入 19              |
| 23 | EX_IN20  | 外部输入 20              |
| 24 | EX_IN21  | 外部输入 21              |
| 25 | EX_IN22  | 外部输入 22              |

### 三、装配注意事项

1. 控制器配有专用安装件,待控制器放入安装板开孔中后,请用安装件锁 紧固定住。

2. 应安装在无震动或震动小的地方。若无法避免,则应在控制器和其安装 板之间垫一层橡胶防震垫圈,以缓冲震动。

3. 安装时须避开高温、潮湿、多尘或有腐蚀性气体的环境。

- 4. 应安装在环境温度为-10℃--+50℃的地方。
- 5. 非防水结构,避免在户外使用。
- 四、试机

安装与调试

首先进入测试画面,检查输入输出信号是否正常。确认参数设置正确。 进入教导画面,移动各个轴,应确认轴向负方向运动时是向零点方向。 以上通过,即可开始正常操作。

- 1)开机后,确认是要加工的产品,按【回起点】键,回到起点后,即可 开始加工。
- 2) 设置好工作模式。
- 3) 按操作盒上的"开始"键,开始加工产品。
- 4) 按操作盒上的"停止"键,暂停加工产品。

#### **ノロTECH (スカス)** zmx00c 系列用 户手册

5) 按操作盒上的"继续"键,继续加工产品。

6)暂停后,如果需要到某一孔位,可在键盘上直接输入孔号,按【上孔】 或【下孔】键直接到需要的孔位(必须在高位)。

7)暂停后,如果需要在某一孔位补毛,可在键盘上直接输入孔号,按【补孔】键直接到需要的孔位后补毛(必须在高位)。

## 第三章 操作说明

### 一、界面功能介绍

本控制器共有四个主要画面,由键盘上的【画面】、【教导】、【参数】和【诊断】键来切换。

### 1、主画面

按【画面】键进入如下主画面,正常的加工任务都是在此界面运行。

|            | 标准植毛 | 毛机系统 |          |    |
|------------|------|------|----------|----|
| 产品号: 1     |      | 产量:  | 00000000 |    |
| 总孔数: 01447 |      | 当前孔: | 00000    |    |
| 状态: 停止     |      |      |          |    |
| 模式: 半自动    |      | X    | 0.000    |    |
| 信息         |      | Y    | 0.000    |    |
|            |      | Ζ    | 0.000    |    |
|            |      | А    | 0.000    |    |
| 系统正常       |      |      |          |    |
| 补孔 模式      | 清除   | 产品   | 回零       | 回起 |

- 具体说明:
- 1)产品号:当前加工的产品编号。
- 2)产量:每加工完一个产品,数据加 1,可按【F3】清除,更换产品后产量自动复位为 0。
- 3) 总孔数: 当前产品包含起点的总孔数。
- 4) 当前孔:指示目前所在的孔数。
- 5) 状态:指示当前的加工状态。(运行/暂停/停止)

## **ノロTECH**ネカ米zMx00C 系列用户手册

- 6) 模式:当前的工作模式。(全自动/半自动/试机)
- 7) 信息: 显示三栏信息,最下一条为最新的
- 8) 最下一栏代表 F1-F6 键的功能
- 9) 大号数字代表当前位置(相对于起点)

主画面下按键功能

| 按键  | 功能                              |
|-----|---------------------------------|
| 数字键 | 配合补孔和上下孔键使用,可直接到所需要的孔位          |
|     | 补孔,如果没有输入数字键,在当前孔位打一下,如果输入了数字键, |
| F1  | 则移动到要求的孔位,再打一下                  |
|     | 要求在高位才能执行,以策安全                  |
| F2  | 工作模式选择:按此键可在全自动、半自动和试机模式中切换。    |
| F3  | 清除产量                            |
| F4  | 选择要加工的产品,以及新产品的创建               |
| Ē5  | 回零点,一般用于建立新产品的起点,具体操作见"数据教导操作"  |
| 61  | 要求在高位才能执行,以策安全                  |
|     | 回起点,开机后,以及更换产品后,必须先回起点,以保证位置正确。 |
| F6  | 回起点过程为先回零点,然后才到起点               |
|     | 要求在高位才能执行,以策安全                  |
|     | 如果没有输入数字键,在运动到上一孔位,如果输入了数字上孔键,  |
| 上孔  | 则直接移动到要求的孔位                     |
|     | 要求在高位才能执行,以策安全                  |
|     | 如果没有输入数字键,在运动到下一孔位,如果输入了数字下孔键,  |
| 下孔  | 则直接移动到要求的孔位                     |
|     | 要求在高位才能执行,以策安全                  |
| 启动  | 同操作盒上的【启动】 按钮,可开始加工选择的产品        |
| 停止  | 同操作盒上的【停止】按钮,可暂停加工选择的产品         |
| 取消  | 可清除输入的数字                        |

## **ノロTECH (A) おいしょう アンドレン (A) アンドン (A) アンドン (A)**

| 夹具一   | 控制夹具一的开关             |
|-------|----------------------|
| 夹具二   | 控制夹具二的开关             |
| ү+/ү- | 走到总孔数的一半多一个,或者回到第一个点 |

注意 : 只有在主画面下,操作盒上面的按钮才有效。

### 2、教导画面

按【教导】键进入如下画面。

| 数据采点 |         |         |          |         |
|------|---------|---------|----------|---------|
| 孔号   | 00000   | 00001   | 00002    | 00003   |
| X轴   | 0.000   | 1.650   | 1.650    | 1.650   |
| Y轴   | 0.000   | 0.000   | 1.667    | 3.333   |
| Z轴   | 0.000   | 0.000   | 0.000    | 0.000   |
| A轴   | 0.000   | 0.000   | 0.000    | 0.000   |
| 颜色/刹 | 不变      | 不变      | 不变       | 不变      |
| 输出   | 0000000 | 0000000 | 0000000  | 0000000 |
| 总孔数  | 01447   | X 0.0   | 00 A     | 0.000   |
| 速度   | 慢       | Z 0.0   | 00       | 手轮禁止    |
| 添加   | 修改      | 删除      | <b> </b> | 下栏      |

具体说明:

1) 孔号: 指示下面的数据是第几孔的,0代表起点,

2) n 轴:代表各轴的数据

注意: 起点的数据是相对于零点的距离,因此在起点位置时显示的位置值 是 0,其他点的数据是相对于起点的位置。修改起点数据,将会使所有的孔位偏 移。修改其他点数据,只影响修改的孔,其他的不受影响。

- 3) 颜色:可编程输出点
- 4) 输出:7个可编程输出点
- 5) 总孔数:当前产品包含起点的总孔数。
- 6) 当前孔: 指示当前孔数
- 7) 速度:指示手动移动速度的快慢。
- 8) 最下一栏代表 F1-F6 的功能。
- 9) X、Y、Z、A 代表各轴的位置
- 10) 手轮禁止: 指示手轮的状态。

教导画面下按键功能按键功能

| 按键    | 功能                               |  |  |  |  |
|-------|----------------------------------|--|--|--|--|
| 0,9   | 0: 修改颜色输出,实际输出同步动作。9: 切换手轮状态     |  |  |  |  |
| 1-7   | 修改 1-7 点输出,实际输出同步动作              |  |  |  |  |
| +/-   | 修改手动移动速度                         |  |  |  |  |
| 上孔    | 移动到上一孔位                          |  |  |  |  |
| 下孔    | 移动到下一孔位                          |  |  |  |  |
| X+/X- | 快速点击可移动 0.1 毫米, 按住不动可连续移动, 松手即停. |  |  |  |  |
| Y+/Y- | 两,三轴的 A+可以做插入功能,A-做修改功能          |  |  |  |  |
| Z+/Z- | 两轴的 Z+ 可以做删除功能                   |  |  |  |  |
| A+/A- |                                  |  |  |  |  |
| F6    | 切换 F1-F5 的功能                     |  |  |  |  |
| ۲1    | 添加":增加一个孔                        |  |  |  |  |
| ΓI    | "分孔":在两孔之间平均增加孔                  |  |  |  |  |
| E2    | "修改": 修改孔数据                      |  |  |  |  |
| 12    | "复制": 复制指定范围的孔                   |  |  |  |  |
| E2    | "删除":删除当前孔数据,长按可以删除多个数据          |  |  |  |  |
| 15    | "平移":平移指定范围的孔                    |  |  |  |  |
| EA    | "插入":在当前孔前插入一个孔                  |  |  |  |  |
| 14    | "编辑":直接用数字键编辑孔数据                 |  |  |  |  |
| F5    | 定位":选择要移到的孔数                     |  |  |  |  |
|       | "花样": 生成花样                       |  |  |  |  |
| 颜色    | 可以控制输出 0 的颜色                     |  |  |  |  |
| 添加    | 增加一个孔                            |  |  |  |  |

### 3、参数画面

按【参数】键,然后输入密码(654321)后进入如下画面。

第19页共42页

| JICCH                                                                                                    |                       |      |                                                                   |                     |          |
|----------------------------------------------------------------------------------------------------|-----------------------|------|-------------------------------------------------------------------|---------------------|----------|
|                                                                                                    |                       | X轴参数 |                                                                   |                     |          |
| 每转脉冲                                                                                                    |                       |      | 00400                                                             | ) 个                 |          |
| 丝杆螺距                                                                                                    |                       |      | 20.000                                                            | ) 毫米                |          |
| 起始速度                                                                                                    |                       |      | 30.000                                                            | ) 毫米                |          |
| 驱动速度                                                                                                    |                       |      | 250.000                                                           | ) 毫米                | :/秒      |
| 加速度                                                                                                    |                       |      | 50.000                                                            | ) 毫米                | :/秒      |
| 跳步距离                                                                                                    |                       |      | 30.000                                                            | ) 毫米                |          |
| 回零速度                                                                                                    |                       |      | 40.000                                                            | ) 毫米                | :/秒      |
| 教导快速                                                                                                    |                       |      | 40.000                                                            | ) 毫米                | /秒       |
| 教导慢速                                                                                                    |                       |      | 5.000                                                             | <b>)</b> 毫米         | :/秒      |
| X轴                                                                                                    | Y轴                    | Z轴   | A轴                                                                | I0配置                | 系统       |
|                                                                                                    |                       |      |                                                                   |                     |          |
|                                                                                                    |                       | 系统参数 |                                                                   |                     | Xer      |
| 背光关闭时                                                                                                    | *间                    | 系统参数 | 00000                                                             | 砂                   | 57       |
| 背光关闭时<br>换色是否高                                                                                                    | †间<br>「位停机            | 系统参数 | <mark>000000</mark><br>是                                          | 秒                   | <b>1</b> |
| 背光关闭时<br>换色是否高<br>运动方式                                                                                                    | [间<br>]位停机            | 系统参数 | <mark>00000</mark><br>是<br>离开下位                                   | 秒                   |          |
| 背光关闭时<br>换色是否高<br>运动方式<br>暂停方式                                                                                                    | 间<br> 位停机             | 系统参数 | 000000<br>是<br>离开下位<br>立即停止                                       | 秒<br>I运动            |          |
| 背光关闭时<br>换色是否高<br>运动方式<br>暂停方式<br>加丁产品数                                                                                                    | 「间」<br>「位停机」          | 系统参数 | 000000<br>是<br>离开下位<br>立即停止<br>00000                              | 秒<br>达运动<br>二<br>个  |          |
| 背光关闭时<br>换色是否高<br>运动方式<br>暂停方式<br>加工产品数<br>语言选择                                                                                                    | 「间<br>」「位停机<br>(「后回零  | 系统参数 | 000000<br>是<br>离开下位<br>立即停止<br>00000<br>中文                        | 秒<br>2运动<br>:<br>个  |          |
| 背光关闭<br>换色是否<br>动停工<br>前<br>工<br>品数<br>语<br>工<br>选<br>数<br>语<br>本<br>数                                                                               | 「间<br>」」位停机<br>(「后回零  | 系统参数 | 000000<br>是<br>离开下位<br>立即停止<br>00000<br>中文                        | 秒<br>江运动<br>二       |          |
| 背光关闭<br>换色是否式<br>暂停工 言位<br>上<br>五<br>行<br>二<br>品<br>数<br>一<br>二<br>二<br>二<br>二<br>二<br>二<br>二<br>二<br>二<br>二<br>二<br>二<br>二<br>二<br>二<br>二<br>二<br>二 | 「间」<br>「」位停机<br>(「后回零 | 系统参数 | 000000<br>是<br>离开下位<br>立即停止<br>00000<br>中文<br>00001               | 秒<br>[]运动<br>[]     |          |
| 背换运暂加语工夹, 光色, 动停工言位具后闭 不式式品择数测时高                                                                                                    | 间<br>5位停机<br>2后回零     | 系统参数 | 000000<br>是<br>离开下位<br>立即停止<br>00000<br>中文<br>00001<br>是          | 秒<br>i运动<br>个       |          |
| 背换运暂加语工夹夹闭 动停工言位具 人名卡尔 人名布尔 人名布尔 人名布尔 人名 人名 人名 人名 计 计 一 一 一 一 一 一 一 一 一 一 一 一 一 一 一 一 一                                                              | 前<br>近信机<br>(后回零      | 系统参数 | 000000<br>是<br>离开下位<br>立即停止<br>00000<br>中文<br>00001<br>是<br>01000 | 秒<br>立运动<br>个<br>毫秒 |          |

按上下箭头可选择要修改的参数,按数字键可修改参数,按【确定】后才能 真正修改,按【取消】键可撤消刚输入的数字。

F1-F4 选择不同的轴, F5 进入 I0 配置界面, 进入 I0 配置界面后, 再按 F5, 可以在输入输出 I0 口进行切换, F6 选择系统参数。

对于非数字选择,可用【确定】键直接修改。

参数的详细含义,参见后面。

### 4、诊断画面

按【诊断】键进入如下画面。

| 外   | 部输 | λ  |    |    |     |     |     |     |   |     |   |
|-----|----|----|----|----|-----|-----|-----|-----|---|-----|---|
| X限位 | 0  | X原 | 点  | 0  | Y限位 | 0   | Y原  | 点   | 0 | Z限位 | 0 |
| Z原点 | 0  | A限 | 位  | 0  | A原点 | 0   | X槓  | J服  | 0 | Y伺服 | 0 |
| 上电眼 | 0  | 下目 | 电眼 | 0  | 报警1 | 0   | 报   | 整2  | 0 | 脚踏  | 0 |
| 操   | 作盒 | 输入 |    |    | Z伺服 | 0   | A傾  | J服  | 0 | 换色  | 0 |
| 开始  | 0  | 停止 | 0  | 继续 | 0   | 上孔  | 0   | 下孔  | 0 | 补毛  | 0 |
| 教   | 导盒 | 输入 |    |    |     |     |     |     |   |     | - |
| X轴  | 0  | Y轴 | 0  | Z轴 | 0   | A轴  | 0   | 备用0 | 0 | 添加  | 0 |
| 高速  | 0  | 中速 | 0  | 低速 | 0   | 备用1 | 0   | 手A  |   | 手B  |   |
| 输入  | 1  | 输  | 出  | 3  | 「按盒 | 秀   | 系统信 | 息   |   | T   |   |

此画面主要用来测试外部输入输出是否正常。 F1、F2 、F3、F4 选择输入、 输出、手持盒、系统信息。在如下的输出画面,可用数字键 0-9 测试输出是否 正常。

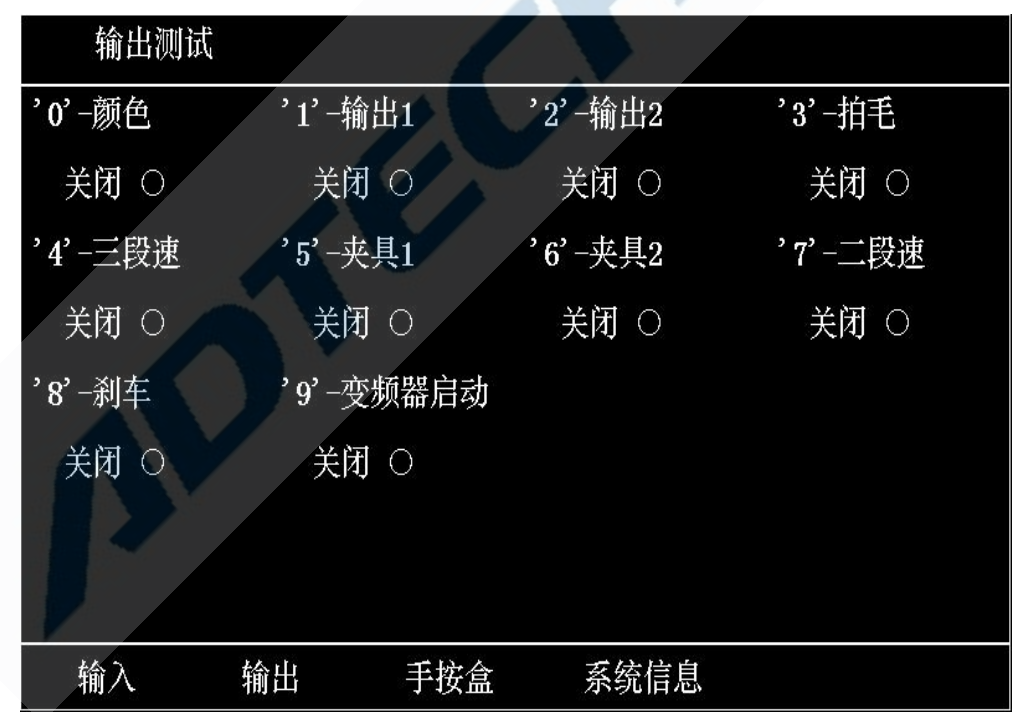

5、产品选择画面

在主画面按【F4】(产品)键进入如下画面。

| 产品总款数= | 2   |   | 当前产品孔数= 144 | 17    |
|--------|-----|---|-------------|-------|
| 1      |     |   |             |       |
| 00000  |     |   |             |       |
|        |     |   |             |       |
|        |     |   |             |       |
|        |     |   |             |       |
|        |     |   |             |       |
|        |     |   |             |       |
|        |     |   |             | an Ye |
|        |     |   |             |       |
| 新建   删 | 除 复 | 制 | U盘管理        | - 退出  |

画面说明:

1) 产品总款数:是指控制器上已保存的产品总数。

2)当前产品孔数:显示当前反白处的产品的孔数,供参考按上下左右光标键可选择已有的产品,按【确认】键选中并退到主画面。

当产品总款数大于 32 时,可按【上孔】【下孔】键进行翻页。

按【F1】(新建)键可建立一款新产品,

按【F2】 (删除) 键可删除当前反白处的产品,

按【F3】(复制)键将目前加工文件复制一份。

按【F4】(U盘管理)键可进入操作U盘功能(此功能为选配功能)

按【F5】(USB 通讯) 无功能。

按【F6】(退出)键返回到主画面。

注意:

1. 目录显示的第一个文件为当前加工文件。

2. 当前加工文件不能删除。

3. 复制时不是复制当前反白处的产品,而是复制当前加工文件。

二、操作说明

数据教导

1)、基本操作步骤

#### **ノロTECH**へあみ、 zmx00c 系列用户手册

- 开机进入主画面,按【F4】(产品)键,进入产品选择画面,按【F1】 (新建)键,输入需要的产品号,可用 1-8 位任意数字。按【确定】 后自动返回主画面。
- 按【F5】键,机器回到零位,请首先确认是在高位,以保安全,直到 画面显示"回零完成"。
- 按【教导】键,进入教导画面,用轴移动键将机器移动到起点位置,
- 按【画面】键,进入主画面,按【起点】键,机器先回到零位,然后 回到起点位置,显示的位置将全部变成0,注意:同样检查高位信号, 直到画面显示"回起点完成"。
- 按【教导】键,进入教导画面,用轴移动键将机器移动到 第一点位置,按【添加】键增加孔数据。其余孔可采用类似方法增加。
- 数据是自动保存的,所有孔增加完成后,可按【画面】返回主画面, 开始加工产品。

2)、高级功能

修改:如果某一点的孔位有些偏差,可用【上孔】下孔】键或【定位】 键,移动到需修改的孔位,然后用轴移动键对准孔位,按【修改】键即可。

**删除**:如果在教导中误操作,添加了一个多余的孔,可用【上孔】下孔】 键或【定位】键,移动到此孔,按【删除】键,然后按【确定即可】。长按 可以删除多个点.

插入: 如果在教导中,漏加了一个孔,可用【上孔【下孔】键或【定位】 键,移动到此孔的后一个孔,然后用轴移动键对准要增加的孔位,按【插入】 键即可。此处需注意的是,是在当前孔的前面插入,而不是在后面插入。

**定位**:一般情况下,采用【上孔】【下孔】键移动到所要求的孔位,但 是,当孔数很多时,可按【定位】键,输入要到的孔数,按确定即可到达。

**分孔:** 在有些情况下,孔位是均匀分布的,可利用分孔功能快速生成, 具体方法如下:

 0
 0
 0
 0
 0
 0
 0
 0
 0

 4
 5
 6
 7
 8
 9
 10
 11
 12
 13
 14

 假设第4孔到第14孔为均匀分布的,首先移动到第4孔,添加

#### **ノロTECH (スカス)** zmx00c 系列用 户手册

进去(前面应已添加3个孔了),然后移到14孔的位置,添加进去,此时孔应为第5孔,然后按分孔键,选择9(因为4到14中间有9个孔), 按确定键,当前孔变为14孔,分孔完成。

注意:分孔是在当前孔与前一孔之间增加要求的孔数。

**编辑:**有些情况下,需要直接修改数据,如起点的数据只能采用此方法修改,一般用于起点数据的修改。

**复制:**如果需要在一个平台上加工两个以上的产品,可首先将第一个产品的数据教导好,然后采用复制功能,产生第二个产品的数据,具体操作如下:

1、按正常方法教导好第一个产品的数据。

2、移动到第二个产品的第一孔位置。

3、按复制键,起点孔数输入1。

4、终点孔数输入第一个产品的最后一孔数。

5、完成。

以上是对整个产品的复制,如果灵活使用,也可用于其他情况。 **平移:**如果数据是从另一台控制器拷贝过来的,一般需要修改数据,一种 方法是直接修改起点,但当位置偏移较大时不方便,另一种方法就是使用 平移功能,具体方法如下:

首先回起点,然后进入教导画面,按下孔键,移动到第一孔,此时 的位置与实际的孔位是不同的,按移动键,将机头移动到实际的第一孔位 置,然后按平移键,输入最后一点的孔号,此数为总孔数减一,按确定即 可。

以上为所有数据的平移,也可用于部分数据的平移,只要先定位到平 移的起点孔位,按上述操作,不要输入最后一点的孔号,而输入要求的终 点孔号即可。

### 3)、可编程输出

在教导画面,按 0-7 键可改变 8 个可编程输出的状态, (注意:改变后 状态自动保存),在教导孔位时应同时设置好输出状态,以免将来修改麻烦。 工作模式:

## /DTECH杂为兴zMx00c系列用户手册

全自动模式:加工完一个产品后,继续加工下一个产品。 注意;此模式工作时,继续下一个产品时不回到起点 半自动模式:加工完一个产品后,停在起点处,等待再按"开始"键 试机模式:主要用于测试平台,主轴电机不运动。

注意;以上操作应在主画面进行。

### 教导方法:

1. 在主画面下"F5 回零",机械归零。

2. 按"教导"键进入教导画面用 X-, X+, Y-, Y+, Z-, Z+, A-, A+键把机头移动某 点(拿/放工件很方便的点)做起点,按"增加"键增加一个点,此点叫起点。

3. 按画面进入主画面,按"F6 回起"起点设置,机器将先回到零点后,快速回到 刚才设定的起点,起点已设好。

4. 再按"教导"键进入教导画面,用 X-, X+, Y-, Y+, Z-, Z+, A-, A+键把机头移 到第一个孔的位置,按【4添加键,可生成第一个孔,用上述方法生成第二,第 三,第四......直到教导好最后一孔;按"画面"退出教导画面自动保存。

5. 如果产品是双色,在换毛前一孔用"0"键,改变输出状态"开/关/不变"。如果 产品是三色,在换毛前一孔用"0"键和数字键"1",改变输出状态"颜色一/颜色二/ 颜色三",当两个多有效时显示错误。可以在教导孔位时编辑,也可以教导好孔位 再编辑。

6. 如果需要其它用途,控制(夹板)可用 1~7 数字键编辑。

7. 如需用外部手轮, 按数字键 9 更改手轮状态, 出现"手轮允许"才可用外部手轮 教导。

8. 手轮教导方发:先用旋转开关选择轴数(X, Y, Z, A),再用手轮教导孔位, 孔位教好后按"增加"按钮,即可增加一个孔。

### 第26页共42页

### 在教导模式下按**复制【F2】**出现如下画面:

| 数据采点 |         |         |         |         |
|------|---------|---------|---------|---------|
| 孔号   | 00000   | 00001   | 00002   | 00003   |
| X轴   | 0.000   | 1.650   | 1.650   | 1.650   |
| Y轴   | 0.000   | 0.000   | 1.667   | 3.333   |
| Z轴   | 0.000   | 0.000   | 0.000   | 0.000   |
| A轴   | 0.000   | 0.000   | 0.000   | 0.000   |
| 颜色/刹 | 不变      | 不变      | 不变      | 不变      |
| 输出   | 0000000 | 0000000 | 0000000 | 0000000 |
| 总孔数  | 01447   | X 0.0   | 000 A   | 0.000   |
| 当前孔  | 00000   | Y 0.0   | 000     |         |
| 速度   | 慢       | Z 0.0   | 000     | 手轮禁止    |
| 分孔   | 复制      | 平移      | 编辑 花样   | 下栏      |

在教导模式下按 F6 出现如下画面:

| 数据采点 |         |         |         |         |
|------|---------|---------|---------|---------|
| 孔号   | 00000   | 00001   | 00002   | 00003   |
| X轴   | 0.000   | 1.650   | 1.650   | 1.650   |
| Y轴   | 0.000   | 0.000   | 1.667   | 3.333   |
| Z轴   | 0.000   | 0.000   | 0.000   | 0.000   |
| A轴   | 0.000   | 0.000   | 0.000   | 0.000   |
| 颜色/刹 | 不变      | 不变      | 不变      | 不变      |
| 输出   | 0000000 | 0000000 | 0000000 | 0000000 |
| 总孔数  | 01447   | X 0.    | 000 A   | 0.000   |
| 当前孔  | 00000   | Y 0.    | 000     |         |
| 速度   | 慢       | Z 0.    | 000     | 手轮禁止    |
| 添加   | 修改      | 删除      | 插入 定位   | 下栏      |

## **ノロTECH 余 う 光**zmx00c 系列用 户手册

## **ノロTECH 糸 う**米zmx00c 系列用 户手册

| 数据采点 |         |         |       |         |
|------|---------|---------|-------|---------|
| 孔号   | 00000   | 00001   | 00002 | 00003   |
| X轴   | 0.000   | 1.650   | 1.650 | 1.650   |
| Y轴   | 0.000   | 0.000   | 1.667 | 3.333   |
| Z轴   | 0_000   |         | 0_000 | 0.000   |
| A轴   | 0 項输入   | 夏制起点的扎着 | -     | 0.000   |
| 颜色/刹 |         |         |       | 不变      |
| 输出   | 0000000 | ~~~~~   |       | 3000000 |
| 总孔数  | 01447   | X 1.0   | 550 A | 0.000   |
| 当前孔  | 00001   | Y 0.0   | 000   |         |
| 速度   | 慢       | Z 0.0   | 000   | 手轮禁止    |
| 分孔   | 复制      | 平移      | 编辑 花样 | 下栏      |

输入起点孔后按"确定"键,出现如下画面:

| 数据采点 | :<br>•  |         |       |         |
|------|---------|---------|-------|---------|
| 孔号   | 00000   | 00001   | 00002 | 00003   |
| X轴   | 0.000   | 1.650   | 1.650 | 1.650   |
| Y轴   | 0.000   | 0.000   | 1.667 | 3.333   |
| Z轴   | 0_000   |         | 0 000 | 0.000   |
| A轴   | 0       | 夏朝终点的扎号 |       | 0.000   |
| 颜色/刹 |         |         |       | 不变      |
| 输出   | 0000000 |         | ~~~~~ | 1000000 |
| 总孔数  | 01447   | X 1.6   | 50 A  | 0.000   |
| 当前孔  | 00001   | Y 0.0   | 00    |         |
| 速度   | 慢       | Z 0.0   | 00    | 手轮禁止    |
| 分孔   | 复制      | 平移      | 扁辑 花  | 样 下栏    |

输入终点孔号,按"确认"键即可。

如果需要在一个平台上加工两个以上的产品,可首先将第一个产品的数据教导好,然后采用复制功能,产生第二个产品的数据,具体操作如下:

- 1. 按正常方法教导好第一个产品的数据。
- 2. 移动到第二个产品的第一孔位置。
- 3. 按【复制】键,起点孔数输入1。
- 4. 终点孔数输入第一个产品的最后一孔数。
- 5. 完成

#### **ノロTECH**ネカ兴 ZMx00C 系列用户手册

以上是对整个产品的复制,如果灵活使用,也可用于其他情况。

| 数据采点 |         |          |        |         |
|------|---------|----------|--------|---------|
| 孔号   | 00000   | 00001    | 00002  | 00003   |
| X轴   | 0.000   | 1.650    | 1.650  | 1.650   |
| Y轴   | 0.000   | 0.000    | 1.667  | 3.333   |
| Z轴   | 0.000   |          | 0.000  | 0.000   |
| A轴   | 请输/     | 、要增加的扎数: |        | 0.000   |
| 颜色/刹 |         |          |        | 不变      |
| 输出   | 0000000 |          | 000000 | 1000000 |
| 总孔数  | 01447   | X 1.0    | 650 A  | 0.000   |
| 当前孔  | 00001   | Y 0.0    | 000    |         |
| 速度   | 慢       | Z 0.0    | 000    | 手轮禁止    |
| 分孔   | 复制      | 平移       | 编辑 花样  | 下栏      |

在教导模式下按"分孔"出现下面画面:

输入孔数,按"确认"键即可。

如果孔位是均匀分布的,可利用分孔功能快速生成,具体方法如下:

0 0 0 0 0 0 0 0 0 0

4 5 6 7 8 9 10 11 12 13 14

假设第4孔到第14孔为均匀分布的,首先移动到第4孔,添加进去 (前面应已添加3个孔了),然后移到14孔的位置,添加进去,此时孔 应为第5孔,然后按分孔键,选择9(因为4到14中间有9个孔),按 确定键,当前孔变为14孔,分孔完成。

注意: 分孔是在当前孔与前一孔之间增加要求的孔数。

在教导模式下按"平移"出现如下画面:

## **ノロTECH (A) おいしょう アンドレン (A) アンドン (A) アンドン (A)**

| 数据采点 | l.             |         |          |        |
|------|----------------|---------|----------|--------|
| 孔号   | 00000          | 00001   | 00002    | 00003  |
| X轴   | 0.000          | 1.650   | 1.650    | 1.650  |
| Y轴   | 0.000          | 0.000   | 1.667    | 3.333  |
| Z轴   | 0.000_0        |         |          | 0.000  |
| A轴   | 0 「「「「「「「「「」」」 | 平移终点的扎著 | <u>;</u> | 0.000  |
| 颜色/刹 |                |         |          | 不变     |
| 输出   | 0000000        | ••••    | 000000   | 000000 |
| 总孔数  | 01447          | X 1.    | 650 A    | 0.000  |
| 当前孔  | 00001          | Y 0.    | 000      |        |
| 速度   | 慢              | Z 0.    | 000      | 手轮禁止   |
| 分孔   | 复制             | 平移      | 编辑  花样   | 7 下栏   |

输入终点孔号,按"确认"键即可。

首先回起点,然后进入教导画面,按【下孔】键,移动到第一孔,此时的位 置与实际的孔位是不同的,按移动键,将机头移动到实际的第一孔位置,然后按 【平移】键,输入最后一点的孔号,此数为总孔数减一,按【确定】即可。

以上为所有数据的平移,也可用于部分数据的平移,只要先【定位到平移的 起点孔位,按上述操作,不要输入最后一点的孔号,而输入要求的终点孔号即可。

### 三、参数说明

1) 各轴参数

面

4 个轴的参数含义都是一样的

a) 每转脉冲:指电机需多少脉冲转一圈。

对于两相半步驱动器,此值为 400。 对于两相细分驱动器,此值为细分数 X200, 对于其他驱动器,请参考驱动器说明书 此参数请一定要按实际值设定。

b) 丝杆螺距:指 X、Y 平台所用的丝杆的螺距,对于旋转轴或其他不是 直线移动的轴,可采用默认的 20MM。如果上述两个参数设置正确, 画面上的位置值代表实际的距离(毫米为单位),对于旋转轴,画 上的位置值没有具体的含义。

#### **ノロTECH**為 光 zMx00C 系列用 户手册

c) 起始速度:一般可设为螺距的 1.5 倍,即电机以每秒 1.5 转的速度 起步。对于步进电机,这是一个较合适的速度,对于伺服电机,可 适当提高到 2-3 转。

d) 驱动速度:一般可设为螺距的 10-15 倍,即电机最高速度可达每秒 10-15 转,不过,此速度只有在距离较长时才能达到,一般不需设 置太高。

e)加速度:此值一般为 50 较好,与驱动器的细分数和螺距无关,范围建议在 0-90 之间,值越大,加速越快,但太快会导致电机失步。
f) 跳步距离:当距离超过一定范围时,无法在扎两孔之间完成运动,此

时需要先停在高位,然后移动到下孔,再继续植毛。此值与主轴电 机速度有关。

g) 回零速度:指回零点的速度。

h) **教导快速**:指教导时切换为快时的手动速度。此运动为匀速运动, 不可设置太高,以免失步。

i) 教导慢速:指教导时切换为慢时的手动速度。

#### 2) 系统参数

a) **背光关闭时间**:设定多长时间不按键后关闭背光灯,以延长液晶屏 寿命,设置为0表示背光永不关闭。

b) 换色时是否高位停机:有些换色输出的速度较慢,必须在—高位停止后再换色。

c)运动方式:分为两种,一种是离开下电眼时步进电机即可运动,此时能达到较快的加工速度,一种是感应到上电眼时步进电机运动,此情况可用于一些孔较深的情况。

d) 暂停方式: 立即暂停 or 停高位, 按暂停键后主轴的运动状态。

- e)加工产品数后回零:此参数用来设置加工完多少产品后自动回零点, 如果此值为零,则不回零点。
- f) 语言选择: 中文 0r 英文
- g) 工位个数: 单工位、双工位, 四工位。
- h) 夹具检测: 加工前是否检查夹具。

## **ノロTECH 余う兴**zmx00c 系列用 户手册

- i) 夹具延时开时间(ms):夹具延时打开的时间。
- j) 最后孔二段速: 是否设置二段减速。
- k) 补孔二段速: 是否设置二段减速。
- I) 换色二段速: 是否设置二段减速。
- m) 跳步二段速: 是否设置二段减速。
- n) 换色间隔时间(ms): 换色时的间隔时间,防止换色换不过来。
- o)最后几孔减速:到最后几孔时启动二段速。
- p) X 轴正限位(mm):手动时 X 轴最大能到达的长度。
- q) Y 轴正限位(mm):手动时 Y 轴最大能到达的长度。
- r) Z 轴正限位(mm): 手动时 Z 轴最大能到达的长度。
- s) A 轴正限位(mm): 手动时 A 轴最大能到达的长度。
- t) 拍毛是否开启: 是否开启拍毛。
- u) 拍毛时间: 此参数用来设置拍毛的周期。
- v)系统先偏移轴设置:0表示关闭,1表示X轴,依次类推,4表示A
- 轴。工位移动时 是否先移动偏移轴。
- w) 偏移轴偏移长度:工位移动时 设置偏移轴先移动的偏移量。
- x) 起始速度倍率: 工位移动的起始速度倍率。
- y) 驱动速度倍率: 工位移动的运行速度倍率。
- z) 加速度倍率 : 工位移动的加速速度倍率。
- aa) X 轴归零顺序: 0 表示不参与归零,从1到4,依次类推,1代表 先开始归零,4最后归零。
  - bb) Y 轴归零顺序: 同 X 轴归零顺序。
  - cc) Z 轴归零顺序: 同 X 轴归零顺序。
  - dd) A 轴归零顺序: 同 X 轴归零顺序。
  - ee) 手摇论模式:关闭和手持盒 5B,更改后断电重启有效。

ff) 三色毛箱是否启用: 默认关闭,那就是双色毛箱,支持三种模式,"
开","关","不变",不变的意思就是和前面的状态相同. 开启的时候支持三种颜色,默认的是颜色一,在颜色一的基础上,教导界面按数字键 0 切换为颜色二,数字键 1 切换为 颜色三,当 0 和 1 同时有效时,显示错误。

gg) X 轴是否限位:同 Z 轴。

hh) X 轴是否限位:同Z轴。

ii) Z 轴是否限位: 如果 Z 轴为旋转轴,可以在任意旋转,此时可设置为"否",Z 轴原点仅在回零时起作用,不起限位作用。

jj) A 轴是否限位:同 Z 轴。

kk) 换色模式: 切换电眼换色,运动换色和不换色

## 第四章 注意事项与保养

### 一、注意事项

1-1 安全方面的注意事项:

(1) 未经允许,请勿擅自打开机壳。

(2) 控制器长时间不用时,请切断电源。

(3) 特别注意不要让粉尘,铁粉进入控制器。(

(4) 搬运时要小心轻放,注意不要别造成控制器的破损。

1-2 正确使用的注意事项:

错误的使用方法会导致不正常的运转,最坏的情况甚至会损坏控制器,所 以请遵照下列注意事项正确的使用控制器。

(1) 输出继电器若使用非固态继电器,则须在继电器线圈上并联续流极管。绝勿将 220AC 直接接入控制器的接线端子板,那将会立即烧坏控制器。

(2) 控制器的寿命与环境温度有很大关系,若加工现场温度过高,请安 装散热风扇。控制器允许工作的环境温度范围在-10℃+50℃之间。

(3) 避免在高温、潮湿、多尘或有腐蚀性气体的环境中使用。

(4) 在震动强烈的地方,应加橡胶防震垫进行缓冲。

#### 二、维修保养

2-1、保养和检查时注意的事项

(1) 要首先断开主回路的电源再进行控制器的维修保养。

(2) 操作者要自己确认电源已经断开,防止产生意外。

#### **ノロTECH**為当代 ZMx00C 系列用户手册

2-2、检查项目与周期

在一般的使用条件下(环境条件:日平均 30℃,负载率 80%,运行率每天 12 小时),请按如下项目进行日常检查和定期检查。

| 日常检查 | 日常 | 确认环境温度、温度、尘埃异物日常 |
|------|----|------------------|
|      |    | 有无异常震动、声音        |
|      |    | 通风孔有无被纱线等塞住      |
| 定期检查 | 1年 | 坚固部件是否松动         |
|      |    | 端子台是否损伤          |

### 三、常见故障与解决办法

| 故障描述 | 故障分析        | 处理办法         |
|------|-------------|--------------|
|      | 1、接近开关安装位置不 | 1、重新调整电眼位置   |
|      | 良           |              |
|      | 2、接近开关不良    |              |
|      | 3、接近开关外部连线断 | 3、更换接近开关的连线、 |
| 不归零  | 或不归零短路、开关电源 | 开关电源         |
|      | 供电不正常       |              |
|      | 4、控制器输入点损坏  | 4、维修控制器或更换控  |
|      |             | 制器           |
|      | 5、归零速度太快    | 5、减小归零速度     |
|      | 1、下电眼位置调整不准 | 1、重新调整下电眼位置  |
|      | 确           |              |
| 跳孔   | 2、找到干扰源,进行屏 | 2、外部干扰下电眼 处理 |
|      | 蔽           |              |
|      | 3、跳步距离设置不对  | 3、设置跳步距离     |
|      | 1、加工速度、起始速度 | 1、重新设置加工速度   |
|      | 太高          |              |
|      | 2、工装、夹具松动   | 2、检查工装       |
|      | 3、教导数据不准    | 3、重新教导       |
|      | 4、电机、驱动器不良引 | 4、维修或更换电机、驱  |
|      | 起失步         | 动器           |
| 偏位   | 5、原点开关松动,不良 | 5、调整或更换原点开关  |
|      | 6、控制器不良     | 6、维修或更换控制器   |
|      | 7、机械松动或联轴器打 | 7、调整机械       |
|      | 消           |              |
|      | 8、外部干扰      | 8、检查干扰源,进行屏  |
|      |             | 蔽或隔离         |
|      | 9、毛嘴、植毛针磨损或 | 9、更换毛嘴或植毛针   |

第 33页 共 42页

|                     | 弯                                                                                      |                                                                                                    |
|---------------------|----------------------------------------------------------------------------------------|----------------------------------------------------------------------------------------------------|
|                     | 1、外部电压过高、不稳                                                                            | 1、增加稳压器                                                                                                   |
|                     | 2、内部线路短路                                                                               | 2、检查短路源进行处理                                                                                               |
| 五扣 卧间               | 3、变频器、电源等损坏                                                                            | 3、更换变频器或电源等                                                                                               |
| クビわし、山口中            | 4、控制器不良                                                                                | 4、维修或更换控制器                                                                                                |
|                     | 5、外部干扰                                                                                 | 5、检查干扰源,进行屏                                                                                               |
|                     |                                                                                        | 蔽或隔离                                                                                                    |
|                     | 1、皮带松动好                                                                                | 1、把皮带拉紧器                                                                                                  |
|                     | 2、变频器减速时间太长                                                                            | 2、把变频器减速时间调                                                                                               |
| 机头停止位置不准            |                                                                                        | 短                                                                                                    |
|                     | 3、电机刹车或离合器没                                                                            | 3、调节电机刹车片及离                                                                                               |
|                     | 调好                                                                                     | 合器                                                                                                    |
|                     | 1、换毛输出点编辑错误                                                                            | 1、纠正换毛输出点(换                                                                                               |
| <b>始毛</b> 位罢不对      |                                                                                        | 毛输出点应编辑超前一                                                                                                |
| 换七位直小机              |                                                                                        | 71 )                                                                                                    |
|                     |                                                                                        | 化                                                                                                    |
|                     | 2、机械问题                                                                                 | 2、调整机械换毛装置                                                                                                |
| 一 行 和 前 出 与 工 艺 相 反 | 2、机械问题<br>进气管与出气管插反                                                                    | 2、调整机械换毛装置<br>交换进气管与出气管插                                                                                  |
| 气缸输出与工艺相反           | <ul><li>2、机械问题</li><li>进气管与出气管插反</li><li>1、下电眼位置调整不准</li></ul>                         | <ul> <li>2、调整机械换毛装置</li> <li>交换进气管与出气管插</li> <li>1、重新调整下电眼位置</li> </ul>                                   |
| 气缸输出与工艺相反           | 2、机械问题<br>进气管与出气管插反<br>1、下电眼位置调整不准<br>确                                                | 2、调整机械换毛装置<br>交换进气管与出气管插<br>1、重新调整下电眼位置                                                                   |
| - 年田輸出与工艺相反<br>重孔   | <ul> <li>2、机械问题</li> <li>进气管与出气管插反</li> <li>1、下电眼位置调整不准确</li> <li>2、外部干扰下电眼</li> </ul> | <ol> <li>3. 调整机械换毛装置</li> <li>交换进气管与出气管插</li> <li>1、重新调整下电眼位置</li> <li>2、找到干扰源,进行屏</li> </ol>             |
| - 气缸输出与工艺相反<br>重孔   | 2、机械问题<br>进气管与出气管插反<br>1、下电眼位置调整不准<br>确<br>2、外部干扰下电眼                                   | <ul> <li>2、调整机械换毛装置</li> <li>交换进气管与出气管插</li> <li>1、重新调整下电眼位置</li> <li>2、找到干扰源,进行屏</li> <li>蔽处理</li> </ul> |

### 附录一 U 盘管理操作

U盘管理不需要电脑,只要有一个普通的 U 盘即可,比采用 USB 通讯更加方便。

使用方法如下:

首先进入【U 盘管理】,将 U 盘插入后面的 U 盘接口,按【F1】(启动) 键,开始查找,正常情况下,应当查找到一个 U 盘,同时下面的菜单也会增加 几个功能。

其中【备份】和【恢复】是所需要的。

备份是将控制器上的所有产品拷贝到U盘上PRG 目录下,而恢复是将U 盘 PRG 目录下的所有产品拷贝到控制器里。

注意:为了防止误操作,在备份时,如果 U 盘 PRG 目录下有同名的文件, 将不覆盖 U 盘上的文件,因此如果要确定备份控制器上的所有文件,可将 U 盘 上 PRG 目录删除。在恢复时,如果控制器上有同名文件,也不会被覆盖。

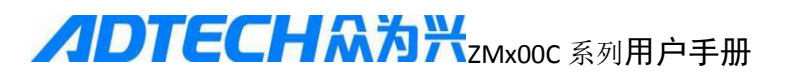

### 附录二 一:程序烧录方法和加载图片

- 一、 烧录前准备工作
  - 1) 一个 U 盘(最好为 FAT 格式)。
  - 2) 相应的客户控制器程序(名称为: m4rom.bin)。
  - 3) 相应的 bmp 图片(尺寸大小: 200 \*49 。名称为: logo.bmp )。
- 二、 相应工具清单

一个U盘。

三、 烧录方法

将需要烧录的程序或者图片拷贝进 U 盘的 ADT 目录下,如图 1.1 所示, 然后 U 盘插入控制器后的 USB 口,等待一两秒钟,断电重启,开启控制器 的同时按住控制器面板上的取消按键,大约三秒后松开,会出现如下界面图 1.2:

| × KINGS | TON (E:) > ADT |
|---------|----------------|
| ,       | <b>^</b> 名称    |
|         | 🗋 m4rom.bin    |
|         | logo.bmp       |
|         |                |
|         | 图 1.1          |

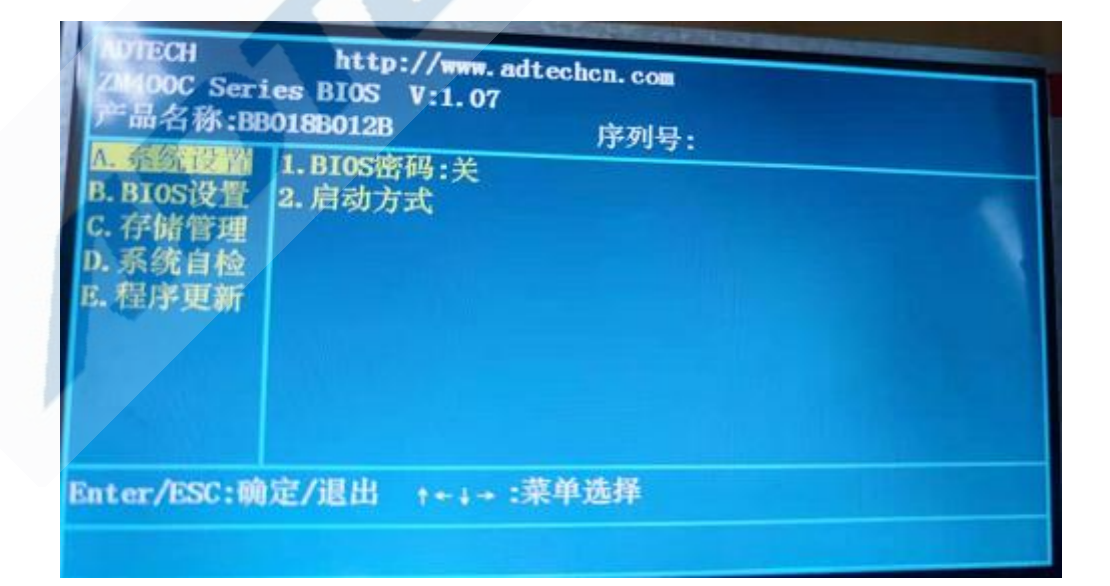

图 1.2

然后通过按键选中 E 程序更新中的 3.U 盘一键更新,如图 1.3 所示。

第35页共42页

| ADTECH http://www.adt<br>ZM400C Series BIOS V:1.07<br>产品名称:BB018B012B<br>A.系统设置<br>B.BIOS设置<br>C.存储管理<br>D.系统自检<br>: 程序更新 | echen.com<br>序列号: |
|----------------------------------------------------------------------------------------------------|-------------------|
| Enter/ESC: 确定/退出 ↑+↓→ : 辨                                                                                                 | <b>莱单选择</b>       |
|                                                                                                    |                   |

图 1.3

按控制器上确定按键即可,会提示是否更新程序,再按一次确定按键,等待 程序更新完毕之后,如果有 logo.bmp 图片,会弹出如下界面,如图 1.4 所示,然后确 定即可,等待更新完成之后,先按按键板上的 点号按键(数字 0 下面那个按键), 紧接着按数字键 9,完成重启操作或者断电重启,如果.9 启动不了,直接断电重启, 然后就可以看到图片了,如图 1.5 所示。

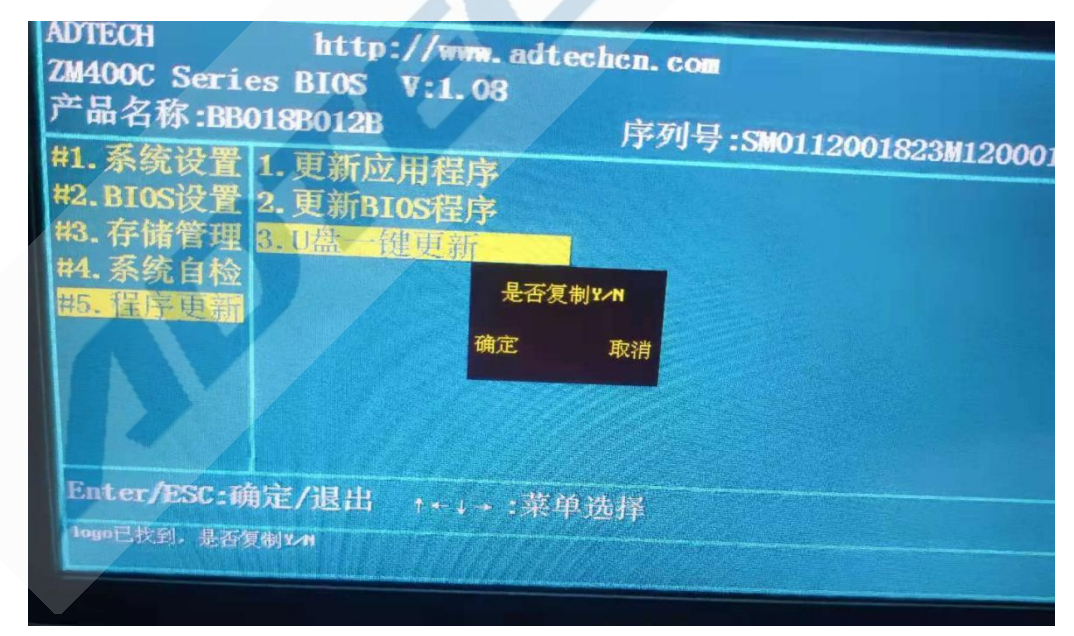

图 1.4

| 产品县・             |            |        |        |
|------------------|------------|--------|--------|
| 总孔数:             | 4<br>00001 |        |        |
| 状态: 停止<br>模式: 半自 | 动          |        | X      |
| 信息               | Ł          |        | Y      |
| 系统正常             |            |        | Z<br>A |
|                  | AND STREET | alkins |        |

图 1.5

四、 注意事项

- 1)确保客户程序名称是否正确。
- 2) 文件是否放入 U 盘的 ADT 目录(U 盘格式是否为 FAT)。
- 3) 在使用中如果发现 U 盘识别不了时,更换 U 盘并且对机器进行断电 重启再识别。

4)最好使用 USB2.0 的并且格式为 FAT32 的小于 32G 的 U 盘,如果新 买回来的 U 盘最好可以先格式化成 FAT32 格式再进行使用。

### 2.如何修改图片的尺寸

将鼠标移动到图片上面,单击鼠标右键,选择用画图打开.

| 打开方式(H) >   | Microsoft Office 2010 |
|-------------|-----------------------|
| 使用 360杀毒 扫描 | @ 画图                  |
|             |                       |

打开之后,,左键单击文件,选择属性,会出现如下画面,将宽度和高度修改成如下数值,如何点击确定即可.

|      | <b>3</b>         | ヨッペ             | 🗧 🛛 logo.bm     | p - 画图   |     |
|------|------------------|-----------------|-----------------|----------|-----|
|      | 文件               |                 |                 |          |     |
|      |                  | 新建( <u>N</u> )  |                 | 最近       |     |
|      |                  | 打开(0)           |                 | 1(1)     |     |
|      | 1                |                 |                 | 3(3)     |     |
|      |                  | 保存( <u>S</u> )  |                 |          |     |
|      | ٦.               | 另存为( <u>A</u> ) | Þ               |          |     |
|      | e 🥪              | 打印(P)           | Þ               |          | 2/- |
|      | E ~              | 从扫描仪或           | 照相机( <u>M</u> ) |          |     |
|      |                  | 在电子邮件。          | 中发送(D)          | ~1       |     |
|      | <u></u>          | 设置为桌面           | 皆景(В) ▶         | S        |     |
|      | $\checkmark$     | 属性(E)           |                 |          |     |
| . I. | <b>吨</b> / 角 居 性 |                 |                 | ×        | 1   |
|      |                  |                 |                 | ^        |     |
|      | 文件属性             |                 |                 |          |     |
|      | 上次保存日期           | : 2021/3        | 3/18 15:02      |          |     |
|      | 占用空间:            | 28.8KE          | 3               |          |     |
|      | 分辨率:             | 72 DPI          |                 |          |     |
|      | 单位               |                 | 颜色              |          |     |
|      | ○英寸(I)           |                 | ○黑白(B)          |          |     |
|      | 〇 厘米(M)          |                 | ● 彩色(L)         |          |     |
|      | ● 像素(P)          |                 |                 |          |     |
|      |                  |                 |                 |          |     |
|      | ませいい 200         | 空府(山).          | 49              | 野江店の     |     |
|      | Jules ( VV ).    | (a)(2)(n);      |                 | ₩V/IE(D) |     |
|      |                  | Г               | 确定              | 取消       |     |
| L    |                  |                 |                 |          | J   |

然后在点击文件,选择另存为 BMP 图片.

## **ノロTECH 糸 う**米zmx00c 系列用 户手册

| 文件                                                                                                    |   |                                                                          |  |
|----------------------------------------------------------------------------------------------------|---|--------------------------------------------------------------------------|--|
| 新建(N)                                                                                                    |   | 另存为                                                                      |  |
|                                                                                                    |   | PNG 图片(P)<br>以高质量保存照片或绘图,并将其用于计算机<br>或网络。                                |  |
| 保存( <u>S</u> )                                                                                                    |   | JPEG 图片(J)<br>以良好质量保存照片,并将其用于计算机。电                                       |  |
| 另存为( <u>A</u> )                                                                                                    | × | 子邮件或网络。                                                                  |  |
| of the the test of the test of the test of the test of the test of the test of the test of the test of test of test o | × | BMP 图片(B)<br>以高质量保存所有类型图片,并将其用于计算机。                                      |  |
| ────────────────────────────────────                                                                                                    |   | GIF 图片(G)                                                                |  |
| <br>在电子邮件中发送(D)                                                                                                    |   | <ul> <li>以较低质量保存简单绘图,开将具用于电子邮</li> <li>件或网络。</li> <li>其他格式(Q)</li> </ul> |  |
| 设置为桌面背景(B)                                                                                                    | × | 打开"另存为"对话框,从所有可能的文件类型中进行选择。                                              |  |

文件按如何格式保存即可.然后将图片拷进 U 盘的根目录 ADT 目录下即可.

| 文件名(N)  | logo.bmp            |  |
|---------|---------------------|--|
| 保存类型(T) | 24位位图 (*.bmp;*.dib) |  |

## 修改履历(一)

| 反馈人  | 反馈日期 | 当前版本/<br>总页数 |  |
|------|------|--------------|--|
| 问题描述 |      |              |  |
|      |      |              |  |

| 工程师 |     |     |  |  |
|-----|-----|-----|--|--|
| 确认  |     |     |  |  |
| 修订后 | 修订后 | 修订人 |  |  |
| 版本  | 总页数 |     |  |  |

# 修改履历 (二)

| 反馈人   | 反馈日期 | 当前版本/<br>总页数 |  |  |  |
|-------|------|--------------|--|--|--|
| 问题描述  |      |              |  |  |  |
| 工程师确认 |      |              |  |  |  |
| 修订后   | 修订后  | 修订人          |  |  |  |
| 版本    | 总页数  |              |  |  |  |

## 修改履历(三)

| 反馈人  | 反馈日期 | 当前版本/<br>总页数 |  |
|------|------|--------------|--|
| 问题描述 |      |              |  |
|      |      |              |  |

| 工程师 |     |     |  |  |
|-----|-----|-----|--|--|
| 确认  |     |     |  |  |
| 修订后 | 修订后 | 修订人 |  |  |
| 版本  | 总页数 |     |  |  |

## 修改履历(四)

| 反馈人  | 反馈日期 | 当前版本/<br>总页数 |  |  |  |
|------|------|--------------|--|--|--|
| 问题描述 |      |              |  |  |  |
| 工程师  |      |              |  |  |  |
| 确认   |      |              |  |  |  |
| 修订后  | 修订后  | 修订人          |  |  |  |
| 版本   | 总页数  |              |  |  |  |

## 修改履历(五)

| 反馈人  | 反馈日期 | 当前版本/<br>总页数 |
|------|------|--------------|
| 问题描述 |      |              |
|      |      |              |

| 工程师<br>确认 |            |     |  |  |
|-----------|------------|-----|--|--|
| 修订后<br>版本 | 修订后<br>总页数 | 修订人 |  |  |

|      | んタ コム              | <b>屏</b> ( <del>)</del> ) |                                         |  |  |
|------|--------------------|---------------------------|-----------------------------------------|--|--|
|      | 修议                 | 腹川(ハ)                     |                                         |  |  |
| 反馈人  | 反馈日期               |                           | 当前版本/<br>总页数                            |  |  |
| 问题描述 | \$ <sup>*</sup> ** |                           |                                         |  |  |
|      |                    |                           |                                         |  |  |
|      |                    |                           |                                         |  |  |
|      |                    |                           |                                         |  |  |
|      |                    |                           |                                         |  |  |
|      |                    |                           |                                         |  |  |
| 工程师  |                    |                           |                                         |  |  |
| 确认   |                    |                           |                                         |  |  |
| 修订后  | 修订后                | 修订                        | 人 — — — — — — — — — — — — — — — — — — — |  |  |
| 版本   | 总页数                |                           |                                         |  |  |